# RTC 300

sCAN

# Installation instructions

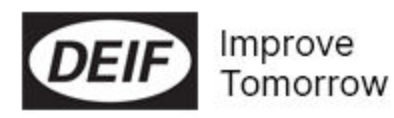

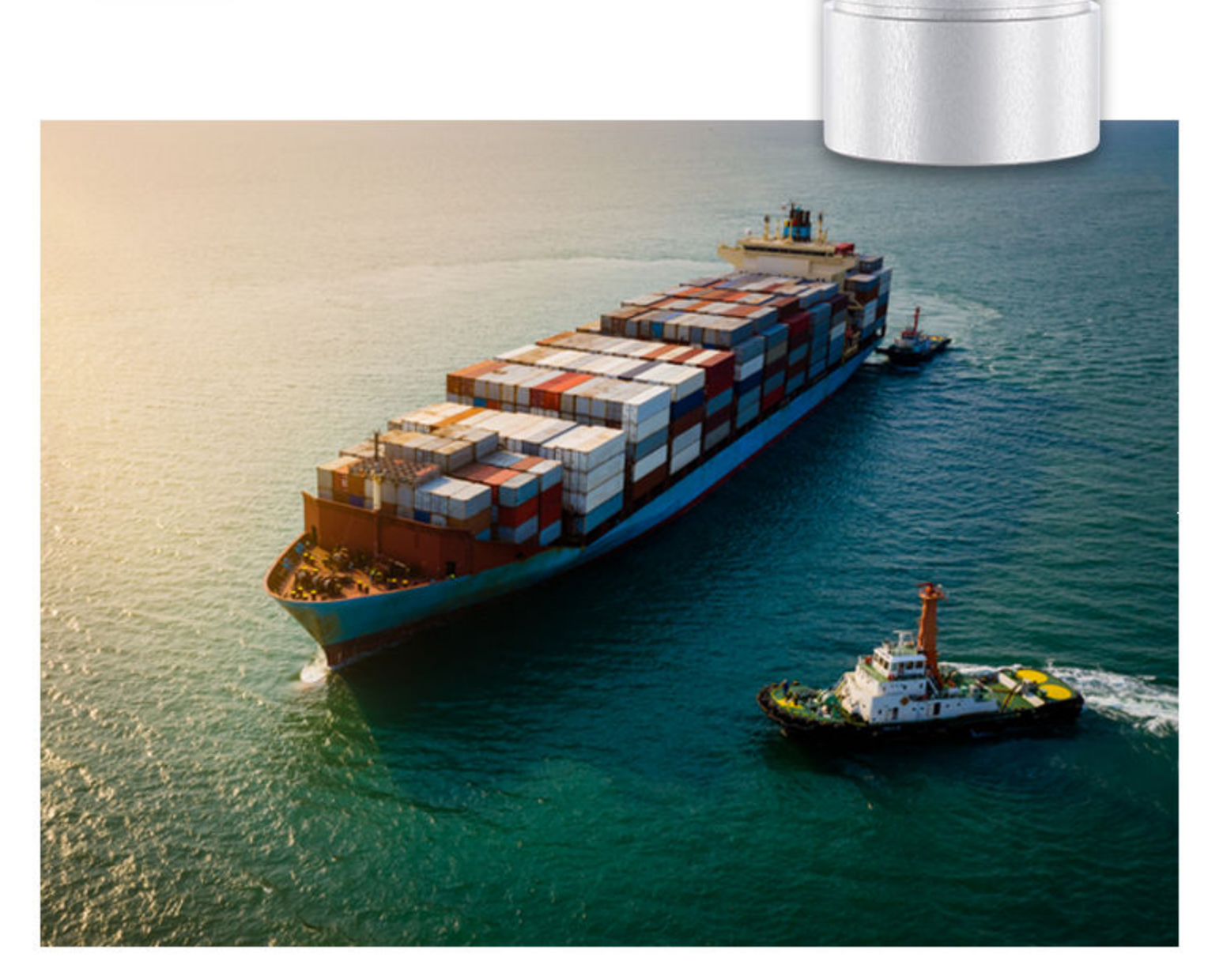

#### 1. sCAN

| 1.1 Introduction                         | 3   |
|------------------------------------------|-----|
| 1.2 Set up and adjust the RTC            | 4   |
| 1.3 RTC 300 wiring                       | 5   |
| 1.4 Change the node ID with wires        | 5   |
| 1.5 Set a new zero value with wires      | .6  |
| 1.6 Changing direction CW/CCW with wires | . 6 |

# 1. sCAN

## 1.1 Introduction

The RTC 300 is 16-bit angle transmitter with CAN bus interface, supporting CANopen.

# Connection diagram of 2 XL sCAN (16-bit) indicators and one RTC 300.

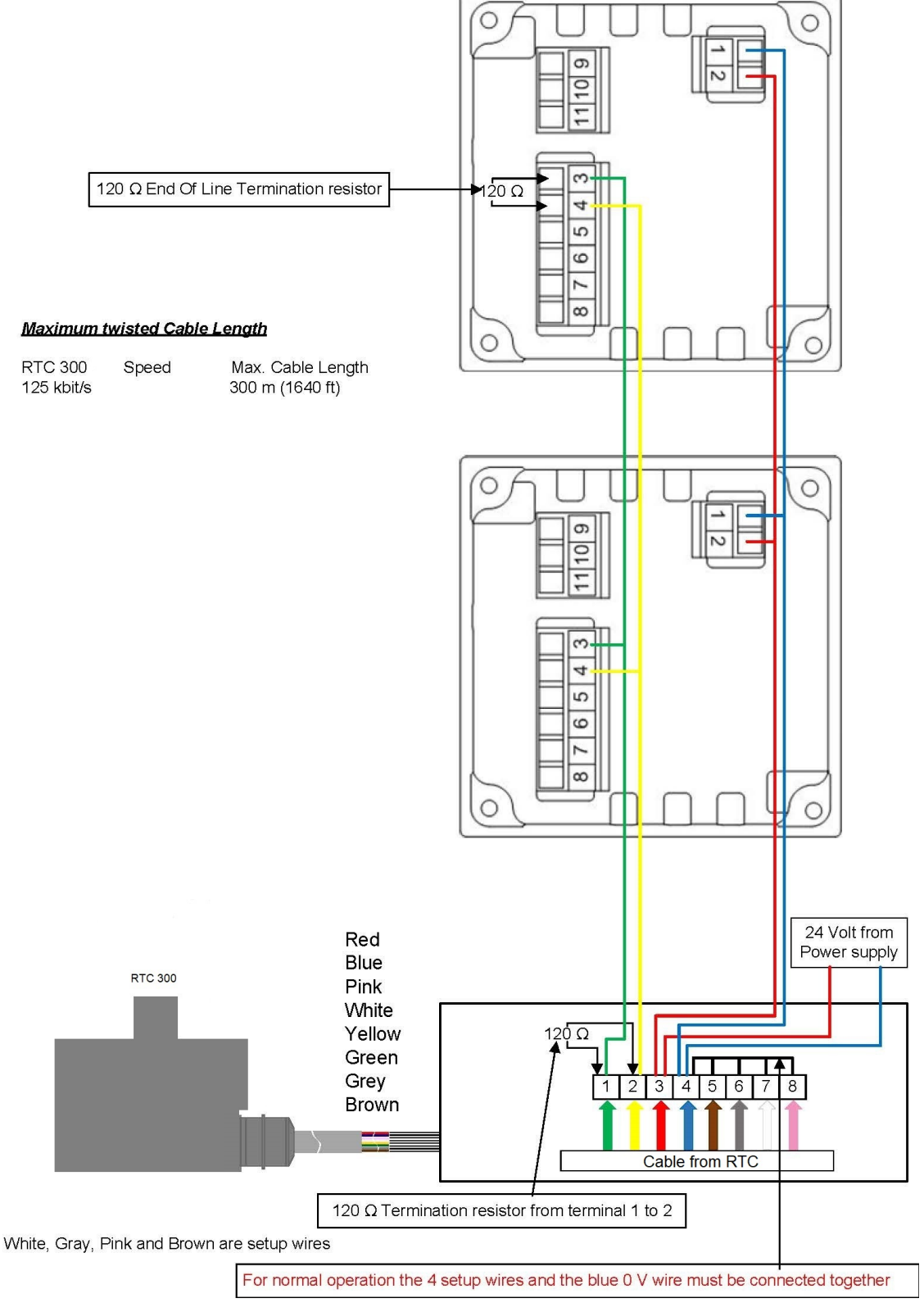

# 1.2 Set up and adjust the RTC

The RTC is a 360° measuring device (encoder). It measures the full  $\pm$ 180° represented by a 16-bit signed value transmitted on the CAN bus. The 16-bit data value is placed in bytes of 0 and 1 in TPDO1 of the selected CAN node ID (COB-ID: 0×180+NodeID).

#### Default settings:

- 1. Node ID 1 = angle data is transmitted in TPDO with COBID 0×181.
- 2. The direction is clockwise (CW). To increase the measured angle value, turn the shaft to the right. To decrease the measured value, turn the shaft to the left.

#### **Pin number** Function Note 0 V 1 Supply voltage Consumption max 150 mA. 2 Supply voltage 24 V Consumption max 150 mA. 3\* **CAN** connection CAN 1 line (sCAN line). CAN 1 H input 4\* CAN connection CAN 1 L input CAN 1 line (sCAN line). 5\* **CAN** connection CAN 1 GND CAN 1 line (sCAN line). CAN connection Not used 6 Used for setting of min/ 7 **CAN** connection Switch/button zero/max with external switch. Used for setting of min/ GND 8 CAN connection zero/max with external switch. Dimmer input. Dimmer range 7 Illumination, analogue, 9 NC to 30 V DC. dimmer Consumption max. 30 mA. Dimmer input. Dimmer range 7 Illumination, analogue, Illumination GND 10 to 30 V DC. dimmer Consumption max. 30 mA. Dimmer input. Dimmer range 7 Illumination, analogue, 11 Illumination + to 30 V DC. dimmer Consumption max. 30 mA.

#### XL sCAN indicator connection

**NOTE** \* CAN 1 GND is a common wire specified in CANopen. It is not a cable shield. If the CAN bus cable does not contain a CAN common wire, then do not connect the CAN 1 GND.

#### XL wiring

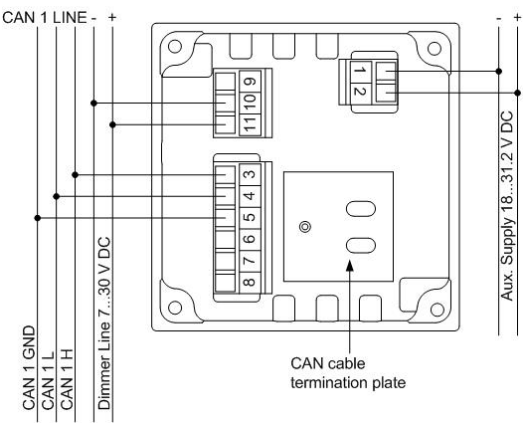

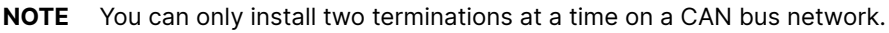

# 1.3 RTC 300 wiring

| Wire   | Marking  | Signal         | Remark                                       |  |
|--------|----------|----------------|----------------------------------------------|--|
| Blue   | 0 V      | Supply voltage | 18 to 32 V DC at max. 60<br>mA.              |  |
| Red    | 24 V DC  | Supply voltage | 18 to 32 V DC at max. 60 mA.                 |  |
| Green  | CAN high | CAN bus        | Remember to terminate the CAN bus.           |  |
| Yellow | CAN low  | CAN bus        | Remember to terminate the CAN bus.           |  |
| White  | S1       | Setup          | Cotur wires                                  |  |
| Grey   | S2       | Setup          | Normal operation: All four                   |  |
| Pink   | S3       | Setup          | setup wires must be connected to 0 V (blue). |  |
| Brown  | S4       | Setup          |                                              |  |

# 1.4 Change the node ID with wires

You can change the CAN node ID using the four setup wires in the cable. You can change the ID to a number between 1 and 8.

#### How to change the CAN node ID

- 1. Remove the 24 V power supply.
- 2. Use the Node ID table below for how to connect the wires for each node ID.
- 3. Make sure that S4 (brown) is open (not connected).
- 4. Apply 24 V power to the RTC and wait 5 seconds (3 to 30 sec).
- 5. Connect S4 (brown) to 0 V (blue) for 5 seconds (3 to 10 sec).
- 6. Disconnect S4 (brown) for more than 1 second. The new CAN node ID is now selected and stored.
- 7. Connect all four setup wires to 0 V (blue). The RTC runs in normal operation mode.

| Node ID          | S1    | S2   | <b>S</b> 3 | S4    | 0 V  |
|------------------|-------|------|------------|-------|------|
|                  | White | Grey | Pink       | Brown | Blue |
| 1                | ٠     | -    | -          | -     | •    |
| 2                | -     | •    | -          | -     | •    |
| 3                | ٠     | •    | -          | -     | •    |
| 4                | -     | -    | •          | -     | •    |
| 5                | •     | -    | •          | -     | •    |
| 6                | -     | •    | •          | -     | •    |
| 7                | •     | •    | •          | -     | •    |
| 8                | -     | -    | -          | -     | •    |
| Normal operation | •     | •    | •          | •     | •    |

#### Example

To change the CAN node ID to ID 3, connect S1, S2, and 0 V.

**NOTE** Make sure that the 24 V supply is not interrupted during the last steps in the setup procedure when data is stored. This might damage the RTC.

### 1.5 Set a new zero value with wires

During normal operation, it is possible to change the angular zero position to be the new angle of the shaft.

- 1. Set the rudder or azimuth transmitter in the physical zero position.
- 2. Disconnect all four setup wires, S1 (white), S2 (grey), S3 (pink), and S4 (brown) from 0 V (blue).
- 3. Connect S1 (white) and S4 (brown) to 0 V (blue) for 5 seconds (3 to 10 sec).
- 4. When both S1 (white) and S4 (brown) are released, the new zero is set.
- 5. Connect all four setup wires to 0 V (blue) and the RTC runs run in normal operation mode.
- **NOTE** Make sure that the 24 V supply is not interrupted during the last steps in the setup procedure when data is stored. This might damage the RTC.

# 1.6 Changing direction CW/CCW with wires

During normal operation, it is possible to change the measuring direction from CW clockwise (default) to CCW counterclockwise.

#### **CCW** counterclockwise

- 1. Disconnect all four setup wires from 0 V (blue).
- 2. Connect S3 (pink) and S4 (brown) to 0 V (blue) for 5 seconds (3 to 10 sec).
- 3. When both S3 (pink) and S4 (brown) are released, the encoder is in CCW mode.
- 4. Connect all four setup wires to 0 V (blue), and the RTC runs in normal operation mode.

#### CW clockwise

- 1. Disconnect all four setup wires from 0 V (blue).
- 2. Connect S2 (grey) and S4 (brown) to 0 V (blue) for 5 seconds (3 to 10 sec).
- 3. When both S2 (grey) and S4 (brown) are released, the encoder is in CW mode.
- 4. Connect all four setup wires to 0 V (blue), and the RTC runs run in normal operation mode.
- **NOTE** Make sure that the 24 V supply is not interrupted during the last steps in the setup procedure when data is stored. This might damage the RTC.